Protokoll zum Samstag, den 09. 03. 2013 Heidelberger TV Damen II – TSG Rohrbach Damen II

Wie formatiere ich mein Team neu? DIE Anleitung

Das Formatieren des HTV- Start- Teams ist eine praktische Möglichkeit, um ein neues Betriebssystem in ein vorhandenes Team zu installieren und sämtliche alte Daten und Memories auszulöschen, damit Platz für neue Programme und Strategien geschafft werden kann. Um sich ihr neues HTV-Team zu sichern gehen Sie wie folgt vor:

- 1. Sichern Sie vorab wichtige Daten. Dazu gehören die bisher angewandten Abwehr- und Angriffstechniken, die programmierten Files zum Ballgefühl, Teamgeist und Spielsicherheit sowie Treiber für Motivation und Kampfwille. Ihre Basics sollten für Ihr Team nicht verloren gehen.
- 2. Reduzieren Sie Ihr Team auf ein Minimum an Spielern. Das spart Speicherplatz. Notfalls können Sie von Ihren Spielern entweder auf einer externen Festplatte eine Backup-Copy anlegen oder die Delete-Taste gebrauchen.
- 3. Booten Sie das Team neu und starten Sie das Spiel.
- 4. Es können möglicherweise Fehlermeldungen auftauchen, sodass Sie den ersten Satz verlieren (19:25). Versuchen Sie dann den Desktop anders zu gestalten und andere Spieler über die Paste-Taste auf andere Positionen zu setzten- vielleicht hilfts.
- 5. Herzlichen Glückwunsch: Falls Sie den zweiten Satz gewonnen haben (25:16), sollten Sie das Team unter keinen Umständen beim Beat-Down des gegnerischen Teams stören und das Togglen unterlassen. Lassen Sie das Programm einfach laufen.
- 6. Sollten unerwartete Schwierigkeiten auftauchen, der dritte Satz stürzt ab (21:25) oder Ihr Team reagiert auf den Befehl "Gewinne das Spiel" nicht mehr, befindet sich möglicherweise ein Virus auf Ihrer Festplatte. Kein Problem, Sie haben zwei Möglichkeiten. Sie können entweder aufgeben und das Team abbrechen (Drücken Sie dazu die Escape-Taste); oder Sie wenden sich an das main menu, klicken "Help" und lassen sich helfen.
- 7. Geben Sie den Befehl "Gewinne das Spiel, verdammt!" erneut ein. Inzwischen müsste das Antiviren-Programm den Error behoben haben.
- 8. Es empfiehlt sich über die Insert-Taste neue Spieler einzufügen, ab und zu die Pausetaste zu drücken und mithilfe der Enter-Taste den Befehl einzugeben, damit Sie den nächsten Satz gewinnen (25: 23).
- 9. Sie sind nun in der letzten Spielphase angelangt und werden in wenigen Arbeitsschritten Ihr Team neu formatiert haben. Wählen Sie die zu löschende Partition "TSG Rohrbach Damen II" aus. Über die "Pos1"-Taste können Sie immer wieder die gleiche Aufstellung Ihrer Spieler anwenden. Durch den Button F5 können Sie den Sieg des fünften Satz einleiten. Drücken Sie nach der Auswahl die Eingabetaste. Lehnen Sie sich zurück und warten Sie. Die Formatierung kann einige Minuten in Anspruch nehmen.
- 10. Hallelujah. Sie haben das Spiel gewonnen und Ihr Team neu formatiert. Sie können nun neue Spieler installieren und einen Neustart befehlen. Über den Punkt "Exit" im Hauptmenü gelangen Sie zu einer zweiwöchigen Spielpause. Bei neuer Spiellust das Team hochfahren und gewinnen.